# Procédure d'authentification campus connectés

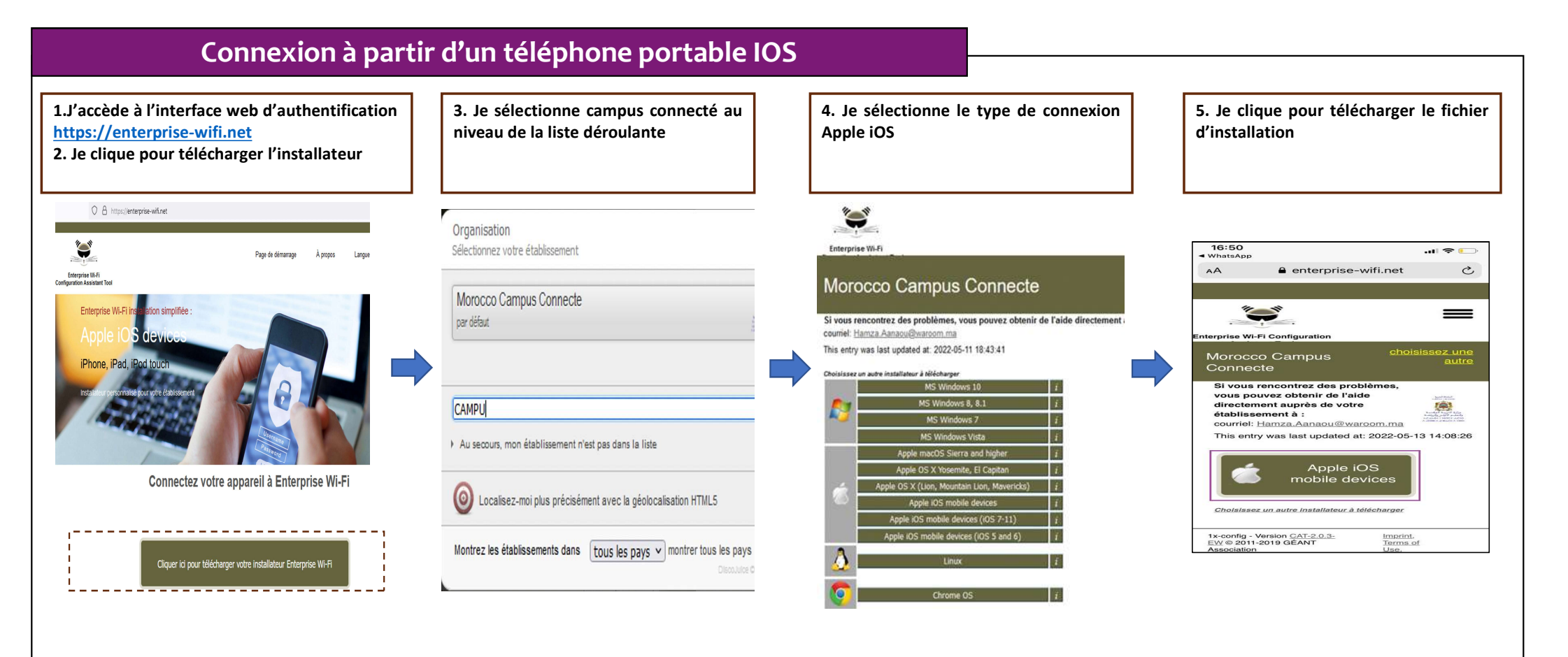

#### 

### Comment se connecter au réseau campus connecté ?

### Connexion à partir d'un téléphone portable IOS

6. J'installe le profil de configuration au niveau des réglages de mon appareil mobile ios

| Enterprise Wi-Fi<br>Morocco Campus Connecte                                                         | ation du certificat « Campus<br>tes Certificate Authority » ajoutera ce<br>à la liste des certificats fiables sur | CERTIFICAT RACINE NON GÉRÉ                                                                                                    |                                                                                                    | Q Recherche                                                                                                    |
|----------------------------------------------------------------------------------------------------|----------------------------------------------------------------------------------------------------|----------------------------------------------------------------------------------------------------|----------------------------------------------------------------------------------------------------|----------------------------------------------------------------------------------------------------|
| Enterprise Wi-Fi Morocco Campus Connecte                                                            | à la liste des certificats fiables sur                                                                            | L'installation du cortificat « Compus                                                                                                    |                                                                                                    |                                                                                                    |
| l'aurez p<br>certifica                                                                              | ré pour les sites web tant que vous ne<br>pas activé dans les réglages des<br>its de confiance.                   | Connectes Certificate Authority » ajoutera ce<br>dernier à la liste des certificats fiables sur<br>votre iPhone. Ce certificat ne sera pas | Enterprise WI-FI Morocco Campus Connecte  Signé par Non signé                                                                 | > >                                                                                                    |
| escription Profil de configuration réseau 'Campus<br>Connecte' de 'Morocco Campus Connecte' - WI-FI |                                                                                                    | approuvé pour les sites web tant que vous ne<br>l'aurez pas activé dans les réglages des                                                   | Description Profil de configuration réseau 'Campus<br>Connecte' de 'Morocco Campus Connecte' -<br>fourni par Enterprise Wi-Fi | Suggestions pour votre compte 3                                                                                                    |
| fourni par Enterprise Wi-Fi Le trafic<br>Contenu Réseau Wi-Fi filtré ou                             | réseau de votre iPhone est peut-être<br>contrôlé par un proxy Wi-Fi.                                              | certificats de confiance.                                                                                                    | Contenu Réseau Wi-Fi<br>Certificat                                                                                            | Profil téléchargé                                                                                                    |
| Certificat PROFIL N                                                                                 | ION SIGNÉ                                                                                                    | WI-FI                                                                                                    | Plus de détails                                                                                                    |                                                                                                    |
| us de détails  Le profil                                                                            | n'est pas signé.                                                                                                  | Le trafic réseau de votre iPhone est peut-être                                                                                             |                                                                                                    | Mode Avion                                                                                                    |
|                                                                                                    |                                                                                                    | flitre ou controle par un proxy WI-FI.                                                                                                    | Supprimer le profil téléchargé                                                                                                | Sector Sector Secto |
|                                                                                                    |                                                                                                    | PROFIL NON SIGNÉ                                                                                                    |                                                                                                    | Bluetooth Non connecté >                                                                                                    |
|                                                                                                    | Installer                                                                                                    | Le profil n'est pas signé.                                                                                                    |                                                                                                    | Mon >                                                                                                    |
|                                                                                                    | Annulor                                                                                                    | un en en en anna en esta esta esta esta esta esta esta esta                                                                                |                                                                                                    | VPN VPN                                                                                                    |

## Comment se connecter au réseau campus connecté ?

#### Connexion à partir d'un téléphone portable IOS

7. Je sélectionne campus connecté au niveau de la liste des réseaux Wifi, . Je renseigne mes informations de connexion et je me connecte au réseau

Le nom utilisateur sera sous la forme <u>login@univ.ma</u> le même que celui que vous utilisez pour vous connecter à votre messagerie. Le mot de passe aussi sera le même que celui utilisé pour votre messagerie.

| 16:55           | - <b></b> ) 🗢 In. |                                                                                                    |        |              | 17:00            | .ul 🗢 🕞           |
|-----------------|-------------------|----------------------------------------------------------------------------------------------------|--------|--------------|------------------|-------------------|
| Réglages Wi-Fi  |                   |                                                                                                    |        |              | Kéglages Wi-Fi   |                   |
| Wi-Fi           |                   |                                                                                                    |        |              |                  |                   |
| AndroidAP3921   | a  (i)            | Annuler                                                                                              | Saisir | Se connecter | WI-FI            |                   |
|                 |                   |                                                                                                    |        |              | Campus Connecte  | ∎                 |
| MES RÉSEAUX     |                   |                                                                                                    |        |              | MES RÉSEAUX      |                   |
| 3Gcom_Guest     | ≈ (i)             | exemple@domaine.ma                                                                                   |        | 3Gcom_Guest  | <del>?</del> (j) |                   |
| 3Gcom_Intranet  | <del>?</del> (j)  |                                                                                                    |        |              | 3Gcom_Intranet   | <b>?</b> (j)      |
| Campus Connecte | ê ╤ (j)           | Mot de passe                                                                                         |        |              | AUTRES RÉSEAUX   |                   |
| AUTRES RÉSEAUX  |                   | Vous pouvez aussi accéder à votre réseau Wi-Fi en                                                    |        | 3Gcom-TVwifi | 🔒 🗢 🚺            |                   |
| 3Gcom-TVwifi    | a 🗢 i             | rapprochant votre iPhone de tout iPhone, iPad ou<br>Mac qui s'est connecté à ce réseau et qui vous a |        | ALHN-09F8    | a 🗟 🛈            |                   |
| ALHN-09F8       | a 🗢 i             | dans ses contacts.                                                                                   |        |              | ALHN-6082        | 🔒 🗢 🚺             |
| ALHN-6082       | a 🗢 i             |                                                                                                    |        |              | WLAN11_F40206    | 🛾 🗢 i             |
| WLAN11_F40206   | 🔒 🗢 (i)           |                                                                                                    |        |              | WLAN21_F40207    | ● <del></del> (i) |

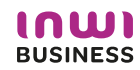

22/09/202

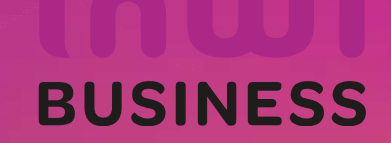